# **DOI:** <u>https://doi.org/10.31272/jae.i144.1233</u> Available online at: <u>https://admics.uomustansiriyah.edu.iq/index.php/admeco</u>

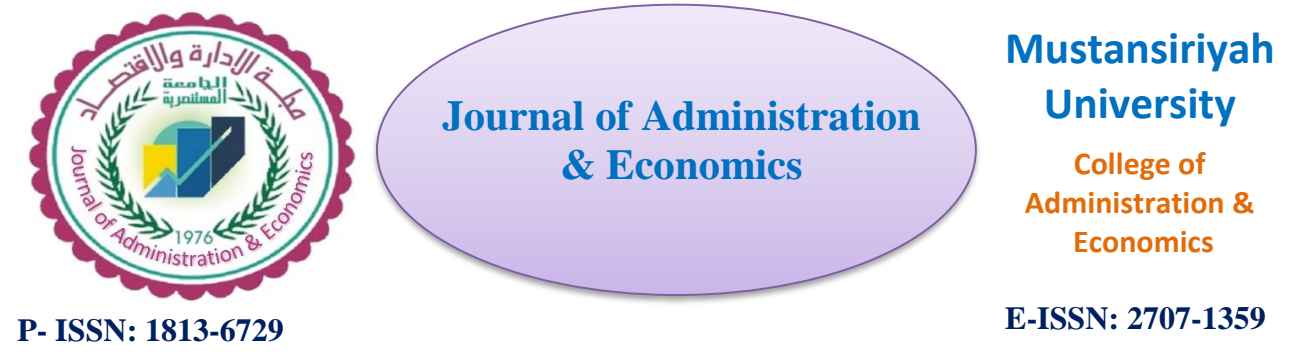

# Conducting Multivariate One- and Two-Sample Statistical tests using SPSS Syntax

## Delshad Shaker Ismael Botani

Dep. of Statistics & Informatics, Adm. & Eco. College, Salahaddin University-Erbil, Erbil, Iraq Email: <u>first author's email</u>, ORCID:/ https://orcid.org/0000-0002-5465-8989

#### **Article Information**

#### **Article History:**

Received: 1 / 2 / 2024 Accepted : 10 / 6 / 2024 Available Online: 25 / 7 / 2024 Page no : 1 – 13

#### **Keywords:**

Multivariate one-sample , Multivariate two-sample , SPSS syntax , Hotelling's  $T^2$  , Custom dialog builder .

# Correspondence:

Researcher name: Dr. Delshad Shaker Ismael Botani <u>Email: Delshd.botani@su.edu.krd</u>

#### Abstract

*The availability of multivariate one-sample and two-sample* testing procedures is often restricted or merged with other statistical tests in many statistical applications. SPSS software, known for its user-friendly Graphical User Interface (GUI) for statistical analysis, also provides a specialised programming language called SPSS syntax. This syntax allows users to execute statistical procedures by writing commands, providing an alternative to the GUI interface. The purpose of this paper is to create new dialogs written in the SPSS syntax language using custom dialog builder for extensions. These dialogs are designed to test multivariate one- and two-sample data when  $\sum$ is unknown by applying Hotelling's T2 test statistic, especially situations where the GUI lacks these particular in functionalities. In the case of two-sample data, both independent and paired multivariate testing methods are employed. Examples are supplied to demonstrate the key analyses performed using Hotelling's T2 tests. The syntax written for the analyses was performed using SPSS software v.27. The adoption of the developed dialogs is recommended for researchers requiring analysis of multivariate one- and twosample data with limited or no programming experience, with potential future incorporation of the dialogs into forthcoming SPSS versions by IBM. Extending the scope of statistical analyses supported by SPSS dialogs through future research that encourages their use and supports wider acceptance of additional statistical methods not included in standard versions of SPSS.

## **1. Introduction**

In statistics, data analysis is categorized as either univariate or multivariate. Univariate analyses, which focus on a single dependent variable, include univariate mean tests, ANOVA, simple linear regression, multiple linear regression, and so on. On the other hand, multivariate analyses look at correlations between several dependent variables or samples using sophisticated statistical techniques such multivariate one- and two-sample testing, sub-vector testing, MANOVA, multivariate multiple regression, etc.

In many statistical applications, the availability of multivariate one-sample and two-sample testing procedures is often constrained or merged with other statistical tests. To address this challenge, SPSS software offers a user-friendly Graphical User Interface (GUI) for statistical analysis, alongside a specialized programming language known as SPSS syntax. This syntax empowers users to execute additional statistical procedures through command-based operations, presenting an alternative to the GUI interface. In addition to writing syntax, it is possible to add new dialogs through "Extensions" menu to execute this written syntax, making them easily accessible and usable graphically.

This paper focuses on taking advantage of the capabilities of SPSS syntax to enhance multivariate data analysis. Specifically, the objective is to develop a new dialog using the "custom dialog builder for extensions" within SPSS. This new dialog is designed to facilitate the testing of multivariate one- and two-sample data when  $\Sigma$  is unknown using Hotelling's T<sup>2</sup> test statistic, particularly when the GUI lacks these specific functionalities.

The approach addresses the needs of researchers who may have limited programming experience or prefer working with statistical dialogs. By providing examples and demonstrations of key analyses conducted using Hotelling's T2 tests, the effectiveness and flexibility of the proposed solution are illustrated. The new dialog presented was developed using SPSS 27 [3] and is compatible with SPSS version 24 or higher.

## 2. Multivariate Mean Vectors Tests

In many statistical analyses, researchers try to draw conclusions about population parameters such as mean and variance  $(\mu,\sigma)$  depending on sample data. Consequently, they may seek to test hypotheses about the population mean of a random variable through one-sample or two-sample univariate tests, commonly known as t-tests. However, in the case of multiple variables, the test statistic employed is Hotelling's T2-test. The reason of using multivariate tests over univariate ones is as follows [9]:

- 1. Using p univariate tests raise the probability of  $\alpha$  (Type I error), whereas in multivariate this probability remains constant.
- 2. Considering the correlation between p variables in multivariate tests.
- 3. The multivariate test is often more powerful  $(1-\beta)$  due to combined small effects of variables leads to test significance.
- 4. Multivariate means tests frequently provide linear combinations of variables, showing how the variables together reject the hypothesis.

# 2.1. One-Sample Testing on $\mu$ vector

In the univariate testing of one random variable (x) normally distributed for determining whether a specific value  $\mu_0$  is a reasonable value for the population mean, the hypothesis testing can be as follows:  $H_0: \mu = \mu_0$  and  $H_1: \mu \neq \mu_0$ 

To get a proper test statistic for a random sample of size n  $(x_1, x_2, ..., x_n)$  from a normal population with unknown  $\sigma$ , the following formula will be used [5]:

$$t = \frac{\bar{X} - \mu_0}{S/\sqrt{n}}$$
(1)  
where  $S = \sqrt{\frac{\sum (X_i - \bar{X})^2}{n-1}}$  is the standard deviation of X.

Now, suppose that X is an n×p matrix represents a random sample of size n  $(X \sim N_p(\mu, \Sigma))$ . In the case of multivariate one-sample testing, when the variance-covariance matrix  $(\Sigma)$  is unknown and there are p × 1 vector  $\mu_0$  that represent a reasonable value for the population mean, the appropriate test statistic is Hotelling's  $T^2$  for testing the null hypothesis:  $H_0: \mu = \mu_0$  and  $H_1: \mu \neq \mu_0$ 

The formula for Hotelling's T2-test is as follows [5, 9]:

$$T^{2} = (\bar{X} - \mu_{0})' \left[\frac{S}{n}\right]^{-1} (\bar{X} - \mu_{0}) = n(\bar{X} - \mu_{0})' S^{-1} (\bar{X} - \mu_{0})$$
(2)

where, 
$$\mu_0 = \begin{bmatrix} \mu_{10} \\ \mu_{20} \\ \vdots \\ \mu_{p0} \end{bmatrix}$$
,  $\bar{X} = \begin{bmatrix} \bar{X}_1 \\ \bar{X}_2 \\ \vdots \\ \bar{X}_p \end{bmatrix}$ , and  $S = \begin{bmatrix} S_{11} & S_{12} & \dots & S_{1p} \\ S_{21} & S_{22} & \dots & S_{2p} \\ \vdots & \vdots & \ddots & \vdots \\ S_{p1} & S_{p2} & \dots & S_{pp} \end{bmatrix}_{p*}$ 

If the following is noted, we reject  $H_0$  and accepting  $H_1$  at the significance level of  $\alpha$ : n - n

$$\Rightarrow \alpha = P\left[T^2 > \frac{(n-1)p}{n-p}F_{p,n-p}(\alpha)\right]$$
(3)

where,  $F_{p,n-p}$  represents a random variable following an F-distribution with p and n-p degrees of freedom (d.f.).

Equations 2 and 3 can be applied to univariate one-sample testing when p=1, indicating a scenario where only one random variable is being tested.

#### 2.2. Independent Two-Sample Testing (Two Mean Vectors)

Recalling the univariate two-sample testing, a statistical method used to compare the means of two independent groups (or two independent populations), aims to determine if there is a significant difference between them. It is assumed that the undertaken two samples are independent and the variances of samples are equal ( $\sigma_1^2 = \sigma_2^2 = \sigma^2$ ), with unknown  $\sigma^2$ . The assumptions of independence and equal variances are necessary for the t statistic to test the hypothesis [9, 10]:

$$H_0: \mu_1 = \mu_2 \text{ and } H_1: \mu_1 \neq \mu_2$$

Then, the t statistic will be written as follows:

$$t = \frac{X_1 - X_2}{s_p \sqrt{\frac{1}{n_1} + \frac{1}{n_2}}}$$
(4)  
where,  $S_p^2 = \frac{SS_1 + SS_2}{n_1 + n_2 - 2} = \frac{(n_1 - 1)S_1 + (n_2 - 1)S_2}{n_1 + n_2 - 2}$  is the pooled variance.

The null hypothesis  $(H_0)$  is rejected if  $|t| > t_{\alpha/2,n_1+n_2-2}$ .

The above equation cannot be applied when there are multiple variables. Therefore, instead of using the t-test, Hotelling's  $T^2$  is employed for testing multivariate independent two-samples, assuming  $\sum_1 = \sum_2 = \sum$  with an unknown  $\sum$ . This test is appropriate for comparing responses from one set of data (population 1) with independent responses from another set of data (population 2) [5]. Consider the case where p variables are measured on each sampling unit of the two samples. The hypothesis for comparing the independent two samples is as follows [8, 9]:

 $H_0: \mu_1 = \mu_2 \text{ and } H_1: \mu_1 \neq \mu_2$ 

The  $T^2$ -statistic for the above hypothesis will be written as follows

$$T^{2} = \frac{n_{1}n_{2}}{n_{1} + n_{2}} (\bar{X}_{1} - \bar{X}_{2})' S_{p}^{-1} (\bar{X}_{1} - \bar{X}_{2})$$
(5)  
where,  $\bar{X}_{1} = \begin{bmatrix} \bar{X}_{11} \\ \bar{X}_{21} \\ \vdots \\ \bar{X}_{p1} \end{bmatrix}, \bar{X}_{2} = \begin{bmatrix} \bar{X}_{12} \\ \bar{X}_{22} \\ \vdots \\ \bar{X}_{p2} \end{bmatrix},$ and  $S_{p} = \frac{1}{n_{1} + n_{2} - 2} [(n_{1} - 1)S_{1} + (n_{2} - 1)S_{2}]$  is the pooled variance-covariance matrix,

and  $S_1, S_2$  are the variance-covariance matrices for the first and second samples respectively. It is possible to write Eq. (5) as a constant (let's say k) times Mahalanobis distance (D<sup>2</sup>) [1]:  $T^2 = kD^2$  (6)

where,  $D^2 = (\bar{X}_1 - \bar{X}_2)' S_p^{-1} (\bar{X}_1 - \bar{X}_2)$ 

At the significance level of  $\alpha$  and d.f. equals to  $n_1 + n_2 - 2$ , the null hypothesis ( $H_0$ ) will be rejected if the observed:  $T^2 > T^2_{\alpha}$ 

The  $T^2$ -statistic can be readily transformed to an F-statistic using the following [8, 9]:

$$\frac{n_1 + n_2 - p - 1}{(n_1 + n_2 - 2)p} T^2 > F_{p,n_1 + n_2 - p - 1}(\alpha) 
\Rightarrow T^2 > \frac{(n_1 + n_2 - 2)p}{n_1 + n_2 - p - 1} F_{p,n_1 + n_2 - p - 1}(\alpha)$$
(7)

where,  $F_{p,n_1+n_2-p-1}$  represents a random variable following an F-distribution with the d.f. of p and  $n_1 + n_2 - p - 1$ .

Equations 5 and 7 can serve in univariate independent two-sample testing when p=1, representing a scenario where only one random variable is being tested for each sample.

## 2.3. Paired Two-Sample Testing

The paired sample t-test, sometimes called the dependent sample t-test, is a statistical method used to determine whether the mean difference between two samples of observations is zero, where the two samples are not independent practically in many situations, such as when a measurement is taken twice to the same individual (before and after physical exercise) or when subjects are matched based on a certain factor, such as medical history or household history (Spouses, sisters and brothers).

In univariate hypothesis testing for paired samples, if  $x_1, x_2, ..., x_n$  and  $y_1, y_2, ..., y_n$  are random samples from a normal population with  $\sum$  unknown, the two samples can be reduced to one  $(d_i = x_i - y_i)$ . The appropriate test statistic for testing the hypothesis:

$$H_0: \mu_x = \mu_y \text{ and } H_1: \mu_x \neq \mu_y \quad or \quad H_0: \mu_d = 0 \text{ and } H_1: \mu_d \neq 0$$
  
is as follows:  $t = \frac{\bar{d}}{\frac{s_d}{\sqrt{n}}}$ ,  
where,  $s_d^2 = \frac{\sum (d_i - \bar{d})^2}{n-1}$ 

As observed in the univariate case, the process will be extended to p variables on each sampling unit. Then, to testing the hypothesis:  $H_0: \mu_d = 0$  and  $H_1: \mu_d \neq 0$ ,

the  $T^2$ -statistic will be written as follows [8, 9]:

$$T^{2} = n\overline{d}' S_{d}^{-1}\overline{d})$$
(8)
where  $\overline{d} = \frac{\Sigma d_{i}}{2}$  and  $S_{i} = \frac{\Sigma (d_{i} - \overline{d})(d_{i} - \overline{d})'}{2}$ 

where,  $a = \frac{1}{n} ana S_d - \frac{1}{n-1}$ At the  $\alpha$  level of significance, we reject  $H_0$  in favor of  $H_1$  if the observed:

$$\frac{n-p}{(n-1)p}T^2 = F_{p,n-p}(\alpha) \qquad \Rightarrow \alpha = P\left[T^2 > \frac{(n-1)p}{n-p}F_{p,n-p}(\alpha)\right] \tag{9}$$

When p=1, or when just one random variable is being tested for each sample, Eq. (8 and 9) can be used in univariate paired two-sample testing.

## **3. Implementations of SPSS Syntax**

The goal of this section is to provide an explanation of the SPSS syntax that will be used in the next section, based on the theoretical underpinnings of the multivariate one- and two-sample testing equations discussed earlier.

Firstly, the data should be prepared to commence to process of finding the required statistics for testing the mean vectors whether the data is independent or not. The "Matrix" and "End Matrix" commands [2] are used for preparing the data to be manipulated as a matrix. Next, using the "Get" command to retrieve the variables from the data editor window (let's say, X1 and X2) as seen below:

Matrix. get x /variables= x1, x2 /missing=accept /sysmis=omit. End Matrix.

The subcommands "missing" and "sysmis" are used to accept missing values and reject system

missing values from the dataset.

Secondly, after the variables are defined in the matrix, the process involves computing the statistics required for conducting the hypothesis test, such as the mean vectors, variance-covariance matrix, determinants, inverse of the matrix, etc. The main SPSS command used for this purpose is the "Compute" command, as shown below:

compute n=nrow (x). compute p=ncol(x). compute xbar=transpos(one)\*x/n. compute xbar\_mat=one\*xbar. compute mean\_dev=x-xbar\_mat. compute var\_x=(transpos(mean\_dev)\* mean\_dev)/(n-1). compute inv\_x=inv(var\_x).

Certainly, there are several functions utilized in the above syntax including nrow, ncol, transpos, det, inv, etc., which are necessary for the computations. Additional information about these functions can be obtained from IBM Corporation [2].

In the third step of writing the SPSS syntax, The Hotelling's T2-statistic is computed, along with determining the probability value of the F distribution as outlined in the following syntax:

compute hotelling\_ $t^2$  =(using Eq. (2) or (5) or (8) previous section).

compute  $p_value=SIG.F(using Eq. (3) \text{ or } (7) \text{ or } (9) \text{ previous section, } p, n1+n2-p-1).$ 

The function Sig.F(quantity, d.f.1, d.f.2) is used for finding upper-tail area, i.e. p-value of an F-distribution [6].

Finally, the results of the hypothesis testing of the mean vectors should be printed using the "Print" command, as described below:

Print Hotelling\_t2 /Title "The value of Hotelling T2" /Format f8.3.

The subcommand 'title' is used to display the title in the SPSS output window, while 'format' is utilized to specify how numeric values are displayed in the output, ensuring a total field width of 8 characters, which includes 3 decimal places.

The complete SPSS syntax for the three methods of multivariate one- and two-sample testing is outlined in the Appendix.

## 4. Custom Dialog Builder

IBM corporation built a new menu named "Extensions" that is available in SPSS versions 24 and later [7]. This menu enables users to perform additional tasks, extending the software's capabilities beyond its basic functionality through using the "Custom Dialog Builder for Extensions". The Custom Dialog Builder for Extensions assists users to create a GUI, known as a custom node dialog [4].

In this paper, three dialogs were designed to facilitate the multivariate one-sample test (means Vector), independent two-sample test, and paired two-sample test using the syntax provided in the Appendix. These three dialogs are located in the "Multivariate Sample Testing" submenu within the "Analyze" menu, as illustrated in the Figure below.

| 2-1     | ndep Sa              | mple.sav | [DataSet]                   | 1] - IBM SPSS S        | tatistics Data | Editor     |                       |            |         |      |
|---------|----------------------|----------|-----------------------------|------------------------|----------------|------------|-----------------------|------------|---------|------|
| е       | <u>E</u> dit         | View     | Data                        | Transform              | Analyze        | Graphs     | Utilities             | Extensions | Window  | Help |
|         |                      |          |                             | 10.3                   | Power Analysis |            |                       | >          | 🔲 🎹 👎 🔿 |      |
|         |                      | -        | Multivariate Sample Testing |                        |                | >          | + One Sample          |            |         |      |
| And And |                      |          | Repo                        | Reports                |                |            | + Independent Samples |            |         |      |
|         | 1 15<br>2 17<br>3 15 |          |                             | Descriptive Statistics |                | > + Paired |                       | Samples    |         |      |
| - 8     |                      |          | 17                          |                        | ine Obstinting |            |                       | r alleu o  | ampies  |      |
|         |                      |          | 15                          | Bayesian Statistics    |                | '          |                       |            |         |      |
|         |                      |          | 14                          | Ta <u>b</u> le         | s              |            |                       | > _        |         |      |
| 4 13    |                      | 12       | Compare Means               |                        |                | >          |                       |            |         |      |

Figure (1): Custom Node Dialog for Multivariate Sample Testing

When clicking on the first dialog (node) labeled "One Sample," a new dialog window will appear with three boxes: Variables, Population Means (Mu), and Sample Variables. All variables will appear in the first box (Variables). Next, the variable with the supposed population means should be dragged or placed into the Population Means box, while the variables proposed to be tested should be placed into the Sample Variable box. Click on the run button to proceed Figure (2).

The syntax provided in the Appendix will be placed into the "Syntax Template" within the "Custom Dialog Builder for Extensions". Subsequently, the content of the boxes will be identified within the syntax by boxes Identifier names, which will be enclosed between two percentage symbols on each side (%%Identifier name%%), as shown below:

*Get G1 /variables= %%First\_group%%*.

*Get* G2 /variables= %%*Second\_group%%*.

| 🔚 One Sample Testing     |               |               |                         | $\times$ |
|--------------------------|---------------|---------------|-------------------------|----------|
| Variables:<br>Sort: None | 9             | •             | Population Means (Mu);: |          |
|                          |               |               | Sample Variables:       |          |
|                          | •             | •             |                         |          |
|                          |               |               |                         |          |
|                          |               |               |                         | P        |
| ► Run                    | <u>P</u> aste | <u>R</u> eset | Cancel                  |          |

Figure (2): Dialog for Multivariate One Sample Testing

Regarding the second button or dialog (node) labeled "Independent Samples," clicking on it will open a new dialog window featuring three boxes: Variables, First Group, and Second Group. Initially, all variables will be displayed in the first box (Variables). Then, the variables intended for the first group should be dragged or moved to the First Group box, while those intended for the second group should be placed into the Second Group box. Finally, click on the Run button to proceed Figure (3).

| 🔚 Independent Samples |             |               | $\times$        |
|-----------------------|-------------|---------------|-----------------|
| Variables:            |             | First Group:  | - Enter a Value |
| Sort: None            |             |               |                 |
| ✓ m1 ✓ m2             |             |               |                 |
| ✓ m2                  |             |               |                 |
| ✓ m4                  | <b>•</b>    |               |                 |
| ● f1                  |             |               |                 |
| ✓ 12 ✓ 13             |             |               |                 |
|                       |             |               |                 |
|                       |             |               | -               |
|                       |             |               | Enter a Value   |
|                       |             | Second Group: |                 |
|                       |             |               |                 |
|                       |             |               |                 |
|                       |             |               |                 |
|                       | <b>•</b>    |               |                 |
|                       |             |               |                 |
|                       |             |               |                 |
|                       |             |               |                 |
|                       |             |               |                 |
| ► Run                 | Paste Reset | Cancel        |                 |

Figure (3): Dialog for Multivariate Independent Two-Sample Testing

The process is similar for the third button or dialog (node) labeled "Paired Samples," with the distinction that the samples are not independent; rather, they are related to each other over time or based on specific criteria.

#### 5. Examples

It's now time to practically implement the dialogs by applying them to examples sourced from multivariate analysis literature.

## 5.1. Example of One-Sample Testing

The examples used are sourced from various multivariate statistics books. The first example is extracted from Srivastava's (2002) book, spanning pages 93 to 95. Upon utilizing the initial dialog, the outcomes are as follows:

```
X bar
 31.250 -.750 3.125
Variance of X Matrix
1069.643 82.500 16.964
 82.500 17.357 6.393
 16.964 6.393 4.696
Inverse of Var-Covar Matrix
  .002
       -.011
               .010
  -.011
        .194
               -.223
  .010 -.223
               .482
Hotelling's T^2
 79.064
P-Value of the T^2
  0.004
```

The above results are the same as of the book.

The second example is taken from pages 213–214 of Johnson & Wichern's (2014) book. After using the first dialogue, the results are as follows:

X bar 8.000 6.000 Variance of X Matrix 4.000 -3.000 -3.000 9.000 Inverse of Var-Covar Matrix .333 .111 .111 .148

Hotelling's  $T^2$ .778 *P*-Value of the  $T^2$ 0.849 The results above correspond exactly to those in the book. 5.2. Example of Independent Two-Sample Testing The initial example is drawn from the book of Rencher & Christensen (2012), covering pages 137 to 138. Upon using the second dialog, the results are as follows: *Mean vector of First Sample* 15.969 15.906 27.188 22.750 Mean vector of Second Sample 12.344 13.906 16.656 21.938 VARINCE MATRIX of First Sample 5.193 4.545 6.522 5.250 4.545 13.184 6.760 6.266 6.522 6.760 28.673 14.468 5.250 6.266 14.468 16.645 VARINCE MATRIX of Second Sample 9.136 7.549 4.864 4.151 7.549 18.604 10.225 5.446 4.864 10.225 30.039 13.494 4.151 5.446 13.494 27.996 Pooled Variance Covariance Matrix 7.164 6.047 5.693 4.701 6.047 15.894 8.492 5.856 5.693 8.492 29.356 13.981 4.701 5.856 13.981 22.321 Inverse of Pooled Variance Covariance Matrix .223 -.070 -.013 -.020 -.014 -.002 -.070 .098 -.013 -.014 .053 -.027 -.020 -.002 -.027 .067 Hotelling  $T^2$  Test 97.601 *P*-Value of the Hotelling  $T^2$ 10 \*\* -11 X 1.464 =0.000 The second example is also taken from Rencher & Christensen's (2012) book, specifically from an exercise in pages 163-164. Following the use of the introductory conversation, the results are as follows: Mean vector of First Sample

124.500 38.100 75.950 192.750 53.650 250.300 Mean vector of Second Sample 129.300 31.700 87.400 236.600 44.250 280.200 VARINCE MATRIX of First Sample 384.263 20.737 77.237 26.605 -15.921 82.895 20.737 68.200 10.374 26.868 -64.068 6.705 77.237 10.374 125.103 -33.118 4.139 -6.879 26.605 26.868 -33.118 1000.197 -24.355 -8.658 -15.921 -64.068 4.139 -24.355 322.450 -132.205 82.895 6.705 -6.879 -8.658 -132.205 470.221 VARINCE MATRIX of Second Sample 687.800 69.305 -52.179 76.968 -1.447 439.200

Journal of Administration & Economics

Vol. (49) \ No. 144 \ June \ Year 2024

69.305 51.695 3.337 -46.968 -35.342 56.484 -52.179 3.337 110.884 43.853 -7.947 -111.874 76.968 -46.968 43.853 792.568 8.158 129.768 -1.447 -35.342 -7.947 8.158 173.671 116.211 439.200 56.484 -111.874 129.768 116.211 1253.747 Pooled Variance Covariance Matrix 536.032 45.021 12.529 51.787 -8.684 261.047 45.021 59.947 6.855 -10.050 -49.705 31.595 12.529 6.855 117.993 5.367 -1.904 -59.376 51.787 -10.050 5.367 896.383 -8.099 60.555 -8.684 -49.705 -1.904 -8.099 248.061 -7.997 261.047 31.595 -59.376 60.555 -7.997 861.984 Inverse of Pooled Variance Covariance Matrix .002 -.002 -.001 .000 .000 -.001 -.002 .022 -.001 .000 .004 .000 -.001 -.001 .009 .000 .000 .001 .000 .000 .000 .001 .000 .000 .000 .004 .000 .000 .005 .000 -.001 .000 .001 .000 .000 .001 Hotelling  $T^2$  Test 67.453 *P*-Value of the Hotelling  $T^2$ .000 5.3. Example of Paired Two-Sample Testing

The first example is taken from Rencher & Christensen's (2012) book, pages 148–149. Using the second dialogue, the outcomes are as follows:

d bar 8.000 3.067 Variance of d Matrix 121.571 17.071 17.071 21.781 Inverse of Var-Covar Matrix d .009 -.007 -.007 .052 Hotelling's  $T^2$ 10.819 *P-Value of the*  $T^2$ 0.024

The second example is taken from Rencher and Srivastava's (2002) book, specifically pages 114–115. Using the third dialogue yields the following results:

d bar 1091.667 958.333 Variance of d Matrix 1416.667 83.333 83.333 4416.667 Inverse of Var-Covar Matrix d .001 .000 .000 .000 Hotelling's  $T^2$ 6134.600000 *P*-Value of the  $T^2$ 

10 \*\* -7 X 6.632234201 = 0.000

#### 6. Conclusions

The developed SPSS dialogs provide an efficient means to conduct and compare univariate and multivariate one- and two-sample testing utilizing Hotelling's T2-test. These customized SPSS dialogs enable researchers to overcome certain limitations inherent in statistical software packages.

Therefore, the adoption of these dialogs is recommended for researchers lacking programming expertise, who require analysis of multivariate one- and two-sample data. It is possible that IBM may include these dialogs into next SPSS versions, which would improve the software's usability and accessibility. Moreover, increasing the range of statistical procedures that are available through SPSS dialogs would encourage researchers to use\ them, which would facilitate a wider acceptance and development of statistical analysis techniques.

#### References

- [1] Fujikoshi, Y., Ulyanov, V. V., and Shimizu, R., (2010), Multivariate Statistics: High-Dimensional and Large-Sample Approximations, JOHN WILEY & SONS.
- [2] IBM Corp., (2017), "IBM SPSS Statistics 25 Command Syntax Reference," IBM Corporation. [Online].Available: https://www.ibm.com/docs/SSLV/MP. 25.0.0/pdf/op/IBM\_SPSS\_Statistics\_Command\_Syntax

https://www.ibm.com/docs/SSLVMB\_25.0.0/pdf/en/IBM\_SPSS\_Statistics\_Command\_Syntax\_ Reference.pdf.

- [3] IBM Corp., (2020), *IBM SPSS Statistics for Windows, Armonk, NY.* [Online] Available: https://www.ibm.com/support/pages/node/1101369
- [4] IBM Corp., (2023), "IBM SPSS Modeler Extensions,". [Online] Available: https://www.ibm.com/docs/en/SS3RA7\_18.3.0/pdf/ModelerExtensions.pdf.
- [5] Johnson, R. A., & Wichern, D. W., (2014), Applied Multivariate Statistical Analysis, Prentice Hall, 6<sup>th</sup> ed.
- [6] Pardoe, I., (2020), Applied Regression Modeling, John Wiley & Sons, 3<sup>rd</sup> ed.
- [7] Process, (2023), "Installing the PROCESS Custom Dialog in SPSS,". [Online] Available: https://www.processmacro.org/uploads/3/4/8/5/34858384/dialoginstall.pdf.
- [8] Raykov, T., and Marcoulides, G. A., (2008), Introduction to applied multivariate analysis, Taylor & Francis Group.
- [9] Rencher, A., and Christensen, W. F., (2012), Methods of Multivariate Analysis, John Wiley & Sons, 3<sup>rd</sup> ed.
- [10] Srivastava, M. S., (2002), Methods of multivariate Statistics, New York: Wiley-Interscience.

# Appendix

TITLE Test of Multivariate One Sample.

SET PRINTBACK=off. Compute one=1.

Matrix.

get x

/variables=%%First\_group%%/missing=accept

/sysmis=omit.

get mu

```
/variables=%%Mu%%
```

```
/missing=accept
```

/sysmis=omit.

get one

```
/variables=one
```

```
/missing=accept
```

```
/sysmis=omit.
```

compute n=nrow (x).

```
compute p=ncol (x).
```

compute xbar=transpos(one)\*x/n. compute xbar\_mat=one\*xbar. compute x\_xbar=x-xbar\_mat. compute var\_x=(transpos(x\_xbar)\*x\_xbar)/(n-1). compute inv\_var\_x=inv(var\_x). compute hotelling\_t2=n\*transpos(transpos(xbar)-mu)\*inv\_var\_x\*(transpos(xbar)-mu). compute p\_value=SIG.F(((n-p)/((n-1)\*p))\*hotelling\_t2,p,n-p). print mu / title "Mu zero". print n / title "Number of Rows". print p / title "Number of columns". print xbar / title "X bar" /format f8.3. print var x/ title "Variance of X Matrix" /format f8.3. print inv\_var\_x/ title "Inverse of Var-Covar Matrix" /format f8.3. print hotelling\_t2/ title "Hotelling's T2". print p value/ title "P-Value of the T2". End Matrix. Delete variables one. TITLE Test of Multivariate Independent Two Samples. SET PRINTBACK=off. compute one=1. Matrix. get T1 /variables=%%First\_group%% /missing=accept /sysmis=omit. get T2 /variables=%%Second\_group%% /missing=accept /sysmis=omit. get one /variables=one /missing=accept /sysmis=omit. COMPUTE n1=nrow(t1). COMPUTE n2=nrow(t2). COMPUTE p=ncol(t1). COMPUTE T1bar=transpos(one)\*t1/n1. COMPUTE T2bar=transpos(one)\*t2/n2. COMPUTE T1\_T2=T1bar-T2bar. compute T1bar mat=one\*T1bar. compute T2bar\_mat=one\*T2bar. compute T1\_T1bar=T1-T1bar\_mat. compute T2\_T2bar=T2-T2bar\_mat. compute var\_T1=(transpos(T1\_T1bar)\*T1\_T1bar)/(n1-1). compute var T2=(transpos(T2 T2bar)\*T2 T2bar)/(n2-1). compute  $Sp=1/(n1+n2-2)*((n1-1)*var_T1+(n2-1)*var_T2)$ . compute inv sp=inv(Sp). compute hotelling t2=((n1\*n2)/(n1+n2))\*(T1 T2\*inv sp\*(transpos(T1 T2))). compute  $p_value=SIG.F(((n1+n2-p-1)/((n1+n2-2)*p))*hotelling_t2,p,n1+n2-p-1).$ print n1 / title "Number of rows in sample 1". print n2 / title "Number of rows in sample 2".

#### Journal of Administration & Economics

print p / title "Number of variables". print T1bar /title"Mean vector of First Sample"/format f8.3. print T2bar /title"Mean vector of Second Sample"/format f8.3. print var T1 / title "VARINCE MATRIX of First Sample"/format f8.3. print var\_T2 / title "VARINCE MATRIX of Second Sample"/format f8.3. print Sp / title "Pooled Variance Covariance Matrix"/format f8.3. print inv sp/ title "Inverse of Pooled Variance Covariance Matrix"/format f8.3. print hotelling\_t2/ title "Hotelling T2 Test". print p\_value/ title "P-Value of the Hotelling T2". End matrix. Delete variables one. TITLE Test of Multivariate Paired Two Samples. SET PRINTBACK=off. compute one=1. Matrix. get T1 /variables=%%First\_group%% /missing=accept /sysmis=omit. get T2 /variables=%%Second group%% /missing=accept /sysmis=omit. get one /variables=one /missing=accept /sysmis=omit. compute d = T1-T2. compute n=nrow (d). compute p=ncol (d). compute dbar=t(one)\*d/n. compute dbar\_mat=one\*dbar. compute d dbar=d-dbar mat. compute var\_d= $(t(d_dbar)*d_dbar)/(n-1)$ . compute inv var d=inv(var d). compute hotelling\_t2=n\*dbar\*inv\_var\_d\*t(dbar). compute p\_value=SIG.F(((n-p)/((n-1)\*p))\*hotelling\_t2,p,n-p). print n / title "Number of Rows". print p / title "Number of columns". print dbar / title "d bar" /format f8.3. print var\_d/ title "Variance of d Matrix" /format f8.3. print inv\_var\_d/ title "Inverse of Var-Covar Matrix d"/format f8.3. print hotelling\_t2/ title "Hotelling's T2" /format f8.3. print p\_value/ title "P-Value of the T2" /format f8.3. End Matrix. Delete variables one.

# **DOI:** <u>https://doi.org/10.31272/jae.i144.1233</u> Available online at: <u>https://admics.uomustansiriyah.edu.iq/index.php/admeco</u>

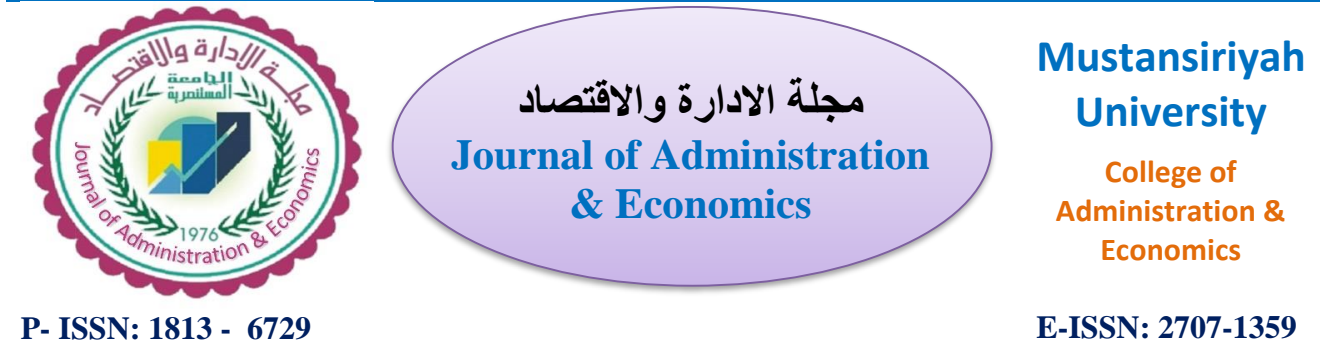

تنفيذ اختبارات إحصائية متعددة المتغيرات لعينة واحدة أو عينتين باستخدام SPSS Syntax

دلشاد شاكر اسماعيل بوتاني

قسم الإحصاء والمعلوماتية، كلية الإدارة والاقتصاد، جامعة صلاح الدين-أربيل، العراق Email: first author's email, ORCID:/ https://orcid.org/0000-0002-5465-8989

المستخلص

غالبًا ما تكون توفر اختبارات المتعددة المتغيرات للعينة الواحدة والعينتين مقيدة أو تتم دمجها مع الاختبارات الإحصائية الأخرى في العديد من التطبيقات الإحصائية. برنامج SPSS المعروف بواجهة المستخدم الصورية (GUI) سهلة الاستخدام للتحليل الإحصائي، ويوفر أيضًا لغة برمجة متخصصة تسمى SPSS Syntax. يتبح هذه اللغة تنفيذ الإجراءات الإحصائية عن طريق كتابة الأوامر للمستخدمين، مما يوفر بديلاً لواجهة المستخدم الصورية. الغرض من هذا البحث هو إنشاء مربعات حوار جديدة مكتوبة بلغة SPSS Syntaxوباستخدام منشئ الحوار المخصص للملحقات. تم تصميم مربعات الحوار هذه لاختبار البيانات متعددة المتغير ات ذات العينة الواحدة أو العينتين عندما تكون 7 غير معلومة من خلال تطبيق اختبار هوتيلينك T2، خاصة في حالة إفتقار واجهة المستخدم الصورية إلى هذه الوظائف المحددة. في حالة البيانات المكونة من عينتين، يتم استخدام طرق اختبارات متعددة المتغيرات المستقلة والمرتبطة أو والمزدوجة. تم تزويد أمثلة لتوضيح التحليلات الرئيسية التي تم إجراؤها باستخدام اختبارات T2. تم تنفيذ كتابة ألبرنامج لعمل التحليلات باستخدام برنامج SPSS v.27. يوصى باعتماد مربعات الحوار المطورة للباحثين الذين هم بحاجة إلى تحليل بيانات متعددة المتغيرات لعينة واحدة أو عينتين مع خبرة برمجية محدودة أو معدومة، مع إمكانية دمج مربعات الحوار بالمستقبل في إصدار ات SPSS القادمة بواسطة IBM. توسيع نطاق التحليلات الإحصائية المدعومة بمربعات حوار SPSS من خلال عمل أبحاث مستقبلية تشجع استخدامها، وتدعم قبولًا أكبر لأساليب إحصائية أخرى غير موجودة في إصدارات SPSS الاعتيادية..

#### معلومات البحث تواريخ البحث:

تاريخ تقديم البحث: 1 / 2 / 2024 تاريخ قبول البحث: 10 / 6 / 2024 عدد صفحات البحث 1 - 13

# الكلمات المفتاحية:

متعدد المتغيرات لعينة واحدة ، متعدد المتغيرات لعينتين ، SPSS Syntax، منشئ الحوار المخصص.

المراسلة:

أسم الباحث: دلشاد شاكر اسماعيل بوتاني Email: Delshd.botani@su.edu.krd